# Paramétrage serveur SMTP

## Télécharger le plugin POST SMTP

## Réglages du plugin

| Compte                                                       | Secours                                                    | Message                                                                    | Journalisation                 | Avancée                    |  |
|--------------------------------------------------------------|------------------------------------------------------------|----------------------------------------------------------------------------|--------------------------------|----------------------------|--|
| <b>Transport</b><br>Choisir SMTP ou l'API d'un fournisseur : |                                                            |                                                                            |                                |                            |  |
| Туре                                                         |                                                            | SMTP                                                                       | ~                              |                            |  |
| Type de Mailer                                               |                                                            | PostSMTP V<br>Fonctionnalité Bêta : changez ceci pour PHPMailer uniquement |                                |                            |  |
| Réglages de                                                  | Réglages de transport                                      |                                                                            |                                |                            |  |
| Configurer la co                                             | Configurer la communication avec le serveur de messagerie. |                                                                            |                                |                            |  |
| Nom d'hôte du serveur SMTP                                   |                                                            | smtp.gmail.com                                                             |                                |                            |  |
| Port du serveu                                               | SMTP                                                       | 587                                                                        |                                |                            |  |
| E-mail « de »                                                |                                                            | domartien@gma                                                              | ail.com                        |                            |  |
| Sécurité                                                     |                                                            | STARTTLS V                                                                 | l'adresse de retour imprimé su | r une enveloppe, identifie |  |
| Authentificatio                                              | n                                                          | OAuth 2.0 🗸                                                                |                                |                            |  |

Récupération des clés API Gmail

Se connecter sur la console Google Cloud : <u>https://console.cloud.google.com/welcome</u>

### Créer un nouveau projet

Saisir un nom et cliquer sur Créer :

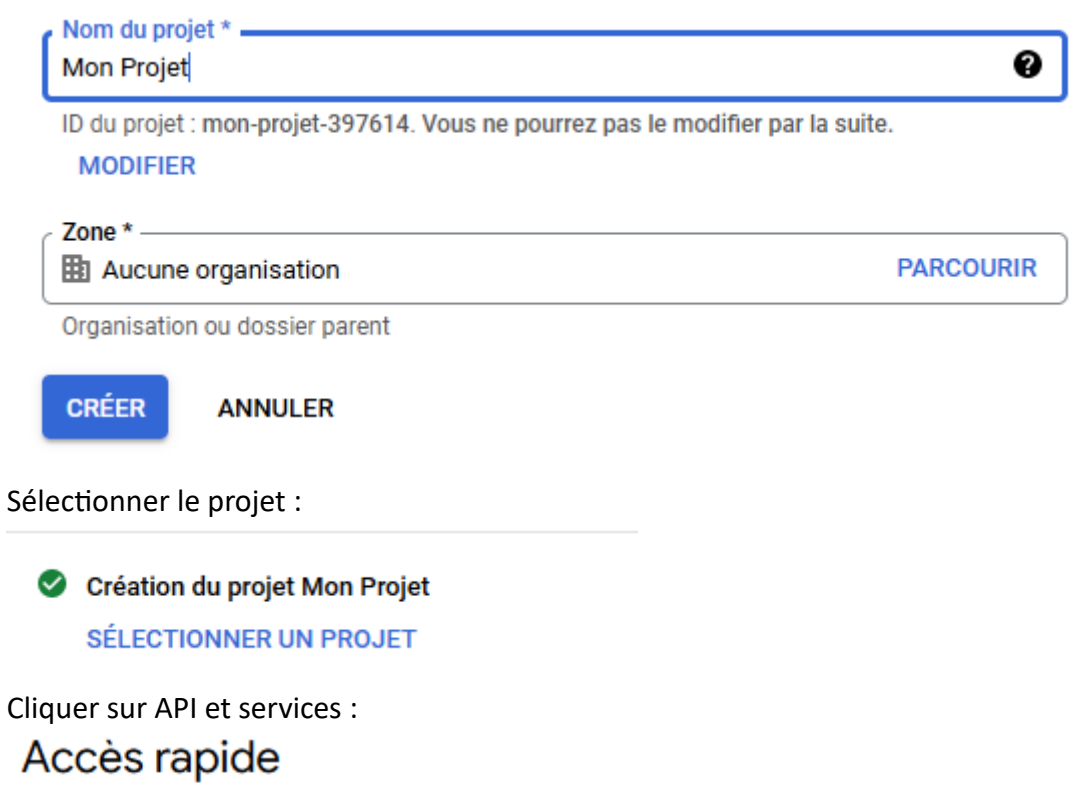

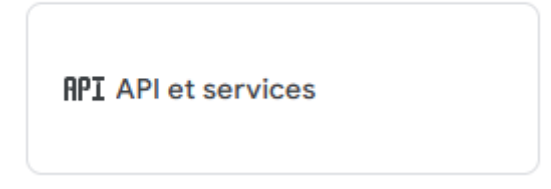

Cliquer sur Activer les API et Services :

+ ACTIVER LES API ET LES SERVICES

Choisir Gmail API :

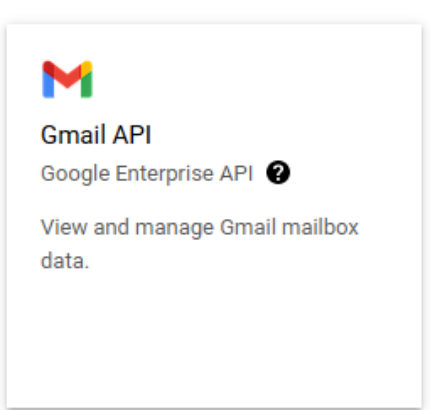

Cliquer sur Activer :

ACTIVER

Cliquer sur Créer des identifiants :

**CRÉER DES IDENTIFIANTS** 

Cocher « Données utilisateur » :

## Quelle API utilisez-vous ?

Les différentes API utilisent des plates-formes d'authentification variées. En outre, l'accès de certains identifiants peut être limité à des API spécifiques.

| Sélectionner une API * - |   |  |
|--------------------------|---|--|
| Gmail API                | • |  |

#### À quelles données allez-vous accéder ? \*

En fonction du type de données auquel vous souhaitez accéder, différents identifiants sont requis afin d'autoriser l'accès. En savoir plus 🗹

#### 💿 Données utilisateur 🛛 😨

Données appartenant à un utilisateur Google, comme son adresse e-mail ou son âge. Consentement de l'utilisateur requis. Un client OAuth sera créé.

#### Données de l'application

Données appartenant à votre application, par exemple son backend Cloud Firestore. Un compte de service sera créé.

SUIVANT

Cliquer sur Suivant :

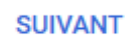

# 2 Écran de consentement OAuth

## Informations sur l'application

Ces informations apparaissent dans l'écran de consentement, et permettent aux utilisateurs finaux de vous identifier et de vous contacter.

| 1 | Nom | de | l'appl | lication | * |  |
|---|-----|----|--------|----------|---|--|
|---|-----|----|--------|----------|---|--|

Mon application

Le nom de l'application demandant l'autorisation

Adresse e-mail d'assistance utilisateur \* -

•

Permet aux utilisateurs de vous contacter s'ils ont des questions concernant leur autorisation

# Logo de l'application

Ceci est votre logo. Il permet aux utilisateurs de reconnaître votre application et figure sur l'écran de consentement OAuth.

Après avoir importé un logo, vous devrez faire valider votre application, sauf si celle-ci est configurée uniquement pour une utilisation interne ou si son état de publication est "Test". En savoir plus 🖄

Fichier de logo à importer

PARCOURIR

Pour aider les utilisateurs à reconnaître votre application, importez une image ne dépassant pas 1 Mo et affichez-la sur l'écran de consentement. Les formats d'image autorisés sont JPG, PNG et BMP. Pour des résultats optimaux, les logos doivent être au format carré et d'une dimension de 120 px par 120 px.

## Coordonnées du développeur

Adresses e-mail \* toto@gmail.com

Adresse mail d'assistance : votre adresse Gmail Coordonnées du développeur : l'adresse de votre choix Cliquer sur Enregistrer et continuer :

ENREGISTRER ET CONTINUER

Cliquer sur Enregistrer et continuer (passer les niveaux d'accès)

ENREGISTRER ET CONTINUER

# **ID client OAuth**

Un ID client sert à identifier une application unique auprès des serveurs OAuth de Google. Si votre application s'exécute sur plusieurs plates-formes, chacune d'elle devra posséder son propre ID client. Pour en savoir plus, consultez la page Configurer OAuth 2.0 2. En savoir plus 2 sur les types de clients OAuth

| Type d'application *   Application Web                                                                                                    |
|----------------------------------------------------------------------------------------------------|
| Nom *<br>Mon application                                                                                                    |
| Nom de votre client OAuth 2.0. Ce nom ne sert qu'à identifier le client dans la console. Il n'est pas visible par les utilisateurs finaux. |

Sous « Origines JavaScript autorisées » cliquer sur Ajouter une URL :

+ AJOUTER UN URI

Saisir l'Url mentionnée dans Wordpress dans les réglages du plugin :

Origines JavaScript autorisées

https://atem-formation.com

2

A cet endroit :

## Origines JavaScript autorisées @

À utiliser avec les requêtes provenant d'un navigateur

URI 1 \* \_\_\_\_\_ https://atem-formation.com

Sous « URL de redirection autorisée cliquer sur Ajouter une URL :

+ AJOUTER UN URI

URI de redirection autorisée

Saisir l'Url mentionnée dans Wordpress dans les réglages du plugin :

https://atem-formation.com/wp-admin/options-general.php?page=postman

A cet endroit :

**URI 1 \*** 

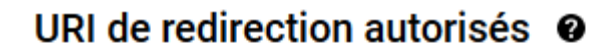

À utiliser avec les requêtes provenant d'un serveur Web

://atem-formation.com/wp-admin/options-general.php?page=postman

Cliquer sur Créer :

CRÉER

Cliquer sur OK :

ок

Dans le menu de gauche cliquer sur « Identifiants » :

| <;>    | API et services activés          |
|--------|----------------------------------|
| ш      | Bibliothèque                     |
| 0+     | Identifiants                     |
| :2     | Écran de consentement OAu        |
| ≡¢     | Page des accords d'utilisation   |
| Clique | er sur le nom de votre applicati |
|        | Nom                              |

Mon application

Copier-coller l'ID client et le code secret dans les réglages du plugin :

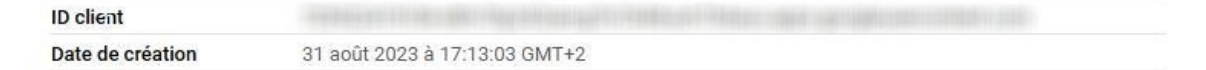

#### Codes secrets du client

Si vous modifiez les codes secrets d'un client, vous pouvez effectuer la rotation manuellement sans temps d'arrêt. En savoir plus 🖄

| Code secret du client |                               | © ± |
|-----------------------|-------------------------------|-----|
| Date de création      | 31 août 2023 à 17:13:03 GMT+2 |     |
| État                  | ✓ Activé                      |     |

## A cet endroit :

| ID du client     | Obligatoire |  |
|------------------|-------------|--|
|                  |             |  |
| Secret du client | Obligatoire |  |
|                  |             |  |

#### Cliquez sur Save Changes :

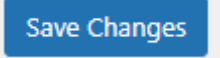

Revenir sur la console Google Cloud

Dans le menu de gauche cliquer sur « Ecran de consentement OAuth » :

- API et services activés
- ᇤ Bibliothèque
- o- Identifiants
- 😥 Écran de consentement OAuth
- ≡o Page des accords d'utilisation

Cliquer sur publier l'application :

PUBLIER L'APPLICATION

Cliquer sur Confirmer : CONFIRMER